## Порядок работы в системе «АЦК-Госзаказ"» по дополнительным соглашениям, заключенным в структурированной форме

Для структурированных контрактов, заключенных с 01.04.2025 и для структурированных контрактов, заключенных до 01.04.2025, но по которым отсутствуют ранее заключенные дополнительные соглашения (нет дополнительных соглашений, заключенных «на бумаге» и они не размещены в реестре контрактов), заключение дополнительного соглашения с использованием ЕИС является обязательным.

В случае формирования проекта соглашения об изменении контракта в структурированном виде:

1. В ЭД «Контракт» на статусе «Исполнение» выполняется функция «Перерегистрировать», создается ЭД на статусе «Новый».

В ЭД «Контракт» на статусе «Новый»:

- во вкладке «Изменения» устанавливается тип изменений «Изменение контракта»

| Контракт           | — изменение                  |           |
|--------------------|------------------------------|-----------|
| а Финансирован     | ие Дополнительная информация | Изменения |
|                    |                              |           |
| Тип изменения: И   |                              | ×         |
|                    |                              | •         |
| Зерсия сведений: 1 |                              |           |
|                    |                              |           |

- признак «Электронный контракт соглашения сформирован в структурированной форме» устанавливается автоматически (проверить наличие, при отсутствии – активировать»).

| 🔊 Признаки взаимодействия с внешними системами                                |  |  |
|-------------------------------------------------------------------------------|--|--|
| 🔲 (29) Возвращен в СКИБ                                                       |  |  |
| 🔲 (32) Не экспортировать в СКИБ, систему бухгалтерского учета                 |  |  |
| 🔲 (69) Зарегистрирован в ЕИС                                                  |  |  |
| 📃 (133) Выгружен в АЦК-Бюджетный учет                                         |  |  |
| 🔲 (288) Сведения о спецификации загружаются из внешней системы                |  |  |
| 🔲 (322) Проект контракта выгружен в СКИБ                                      |  |  |
| (333) Изменения к документу, не прошедшему контроль ФО                        |  |  |
| (335) Переносить обязательства по плану закупок в СКИБ                        |  |  |
| 🔲 (596) Выгружать в ЕИС реквизиты счетов контрагентов                         |  |  |
| 📝 (625) Электронный контракт сформирован в структурированной форме            |  |  |
| 🔲 (633) Электронный контракт загружен из ЕИС                                  |  |  |
| 🔲 (626) Проект электронного контракта зарегистрирован в ЕИС                   |  |  |
| 🔲 (630) Изменение сведений электронного контракта                             |  |  |
| 🔲 (650) Электронный контракт зарегистрирован в ЕИС                            |  |  |
| 🔲 (649) Контракт загружен из ЕИС                                              |  |  |
| 🔲 (663) Контракт загружен из РИС                                              |  |  |
| 📝 (674) Электронный контракт соглашения сформирован в структурированной форме |  |  |

2. В ЭД «Контракт» на статусе «Новый» выполняется действие «Загрузить электронный контракт», статус ЭД «Контракт» изменяется на статус «Ожидание загрузки электронного контракта».

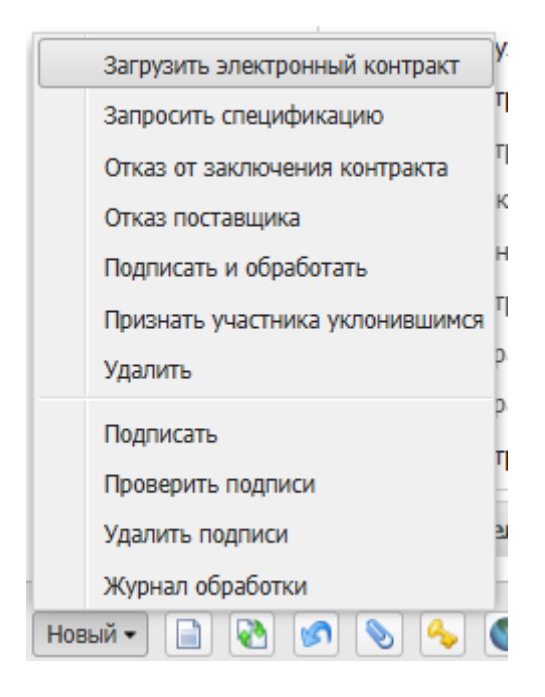

3. ВАЖНО! Проект дополнительного соглашения по контракту формируется и заключается сторонами в ЕИС. После заключения дополнительного соглашения в ЕИС направлять и публиковать его в реестре контрактов НЕ НУЖНО!

НЕОБХОДИМО ДОЖДАТЬСЯ, КОГДА заключенное дополнительное соглашение БУДЕТ ЗАГРУЖЕНО В СИСТЕМУ «АЦК-ГОСЗАКАЗ» (это В происходит течение суток после заключения дополнительного ЭТАПЕ соглашения). HA ЭТОМ В связи ЭД «Контракт» К ДОПОЛНИТЕЛЬНОЕ СОГЛАШЕНИЕ добавится автоматически.

4. На основании полученных данных в ЭД «Контракт»:

- во вкладке «Изменения» заполнится блок «Причины изменения условий контракта», в том числе поля «Наименование документа, являющегося основанием изменения условий контракта», «Реквизиты документа, подтверждающего основание изменения условий контракта»;

- во вложения загрузятся файлы, в том числе с категориями «Электронный контракт в ЕИС», «Дельта доп. соглашения в ЕИС».

5. На статусе «Ожидание загрузки электронного контракта» выполняется действие «Загрузить электронный контракт» для получения изменений.

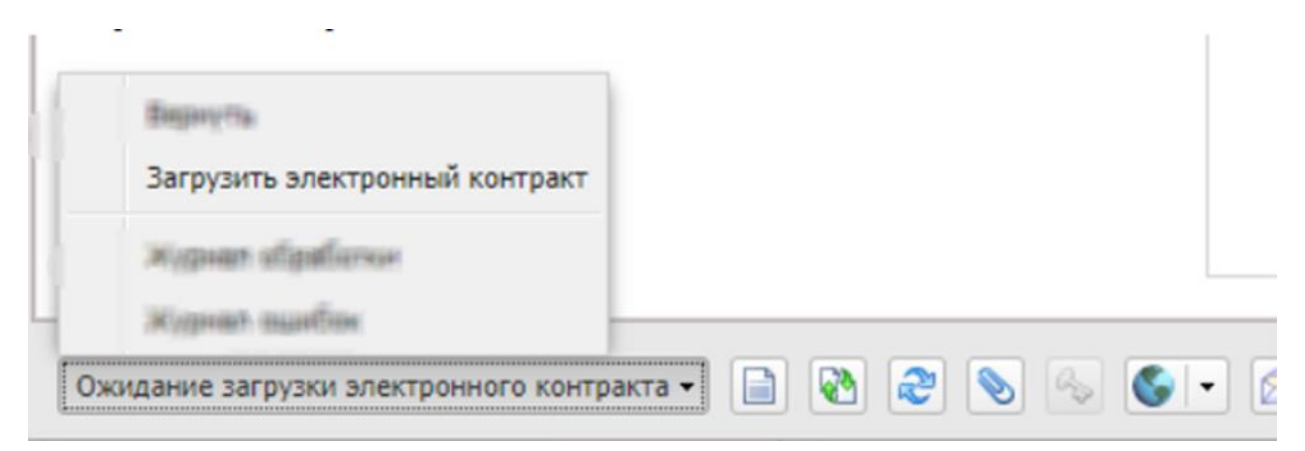

Выбирается файл с дополнительным соглашением, осуществляется действие «Загрузить».

После загрузки файла, информация заключенном дополнительном соглашении в ЕИС будет подгружена к ЭД «Контракт». ЭД «Контракт» перейдет на статус «Электронный контракт опубликован в ЕИС».

6. Со статуса «Электронный контракт опубликован в ЕИС» выполняются выгрузка в ЕИС сведений об изменении информации о контракте. Загруженная в ЛК заказчика в ЕИС информация об изменении информации о контракте направляется на публикацию в реестре контрактов.

7. На следующий день, после публикации контракта в реестре, в системе «АЦК-Госзаказ» ЭД «Контракт» переходит на статус «Сведения зарегистрированы в ЕИС». На этом статусе финорган отправляет контракты в СКИБ («АЦК-Финансы»).